## **Configurazione Account Microsoft Entourage 2008 - POP3**

1) Per configurare un nuovo account di posta con Microsoft Entourage cliccare su Strumenti/Tools

- 2) Dal menù "Strumenti" clicca su "Account."
- 3) Cliccare su New e selezionare Mail.

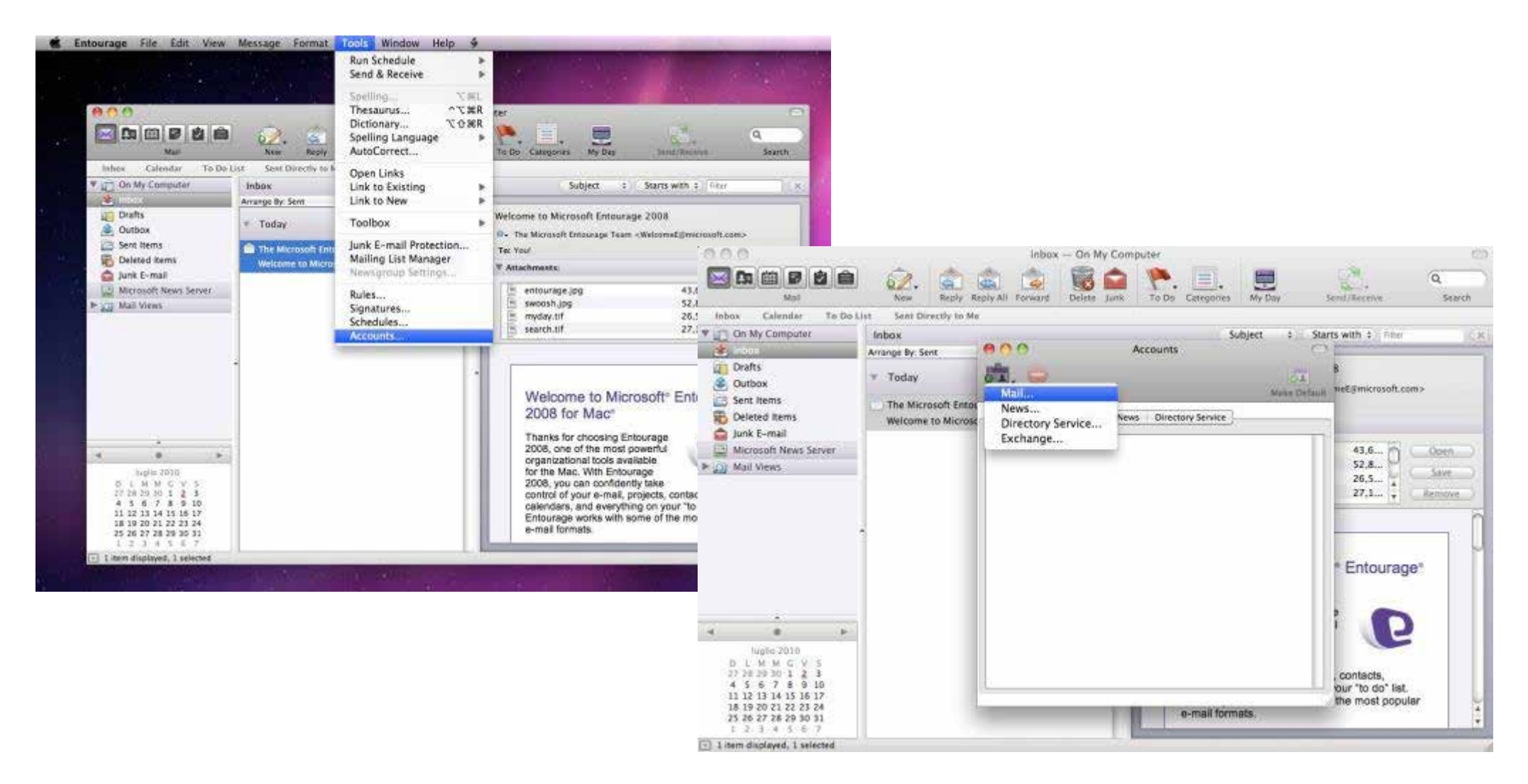

4) Inserire la casella email che si vuole configurare esempio Info@nomedominio.it e cliccare sulla freccia destra per proseguire nella configurazione.

| Account Setup Assistant                                                                                                    |                                                                                                    |  |  |
|----------------------------------------------------------------------------------------------------|----------------------------------------------------------------------------------------------------|--|--|
| Set Up a Mail Account                                                                                                    |                                                                                                    |  |  |
| This assistant will automatically determine your account settings based on your e-mail address. Type your e-mail address below.                                                                                                    | Account Setup Assistant                                                                                                    |  |  |
| E-mail address:                                                                                                    | Automatic Configuration Failed                                                                                                    |  |  |
| <ul> <li>My account is on an Exchange server</li> <li>If you are part of a large organization, ask your local network<br/>administrator whether you are on an Exchange server. If you se<br/>this check box, you must be connected to the Exchange server<br/>network to complete account setup.</li> </ul> | We were unable to determine the necessary account information for<br>the e-mail address "info@mytest.it". This may not be your fault as<br>Entourage only knows about the most common internet service<br>providers.<br>To correct the e-mail address you entered, or try a different e-mail<br>address, click on the left arrow.<br>To complete the setup of this e-mail account by entering the<br>necessary information about your e-mail account from your service<br>provider, click on the right arrow. |  |  |
| Click the right arrow to continue.                                                                                                    |                                                                                                    |  |  |
| Configure Account Manually                                                                                                    |                                                                                                    |  |  |
|                                                                                                    | Click the right arrow to continue.                                                                                                    |  |  |
|                                                                                                    | Configure Account Manually                                                                                                    |  |  |

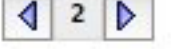

## Configurazione Account Microsoft Entourage 2008 - POP3

8) Immettere l'account di posta che si vuole configurare il quale coinciderà anche con l'Account ID, e la password associata. E' possibile salvare la password nel Portachiavi di OSX così da non doverla inserire ad ogni accesso.

9) Inserire come server della posta in arrivo (Incoming mail server) mail.(tuo dominio)

10) Scegliere il tipo di protocollo POP3 che si vuole utilizzare per il server della posta in arrivo.

11) Successivamente immettere il server della posta in uscita (Outgoing mail server) che corrisponderà al server della posta in arrivo mail.(tuo dominio) se hai acquistato il servizio oppure l'SMPT del provider di connessione internet

12) Cliccare sulla freccia destra per proseguire nella configurazione.

| Accou                                                  | unt Setup Assistant                | 000                                                                  | Account Setup Assista | nt    |
|--------------------------------------------------------|------------------------------------|----------------------------------------------------------------------|-----------------------|-------|
| Verify and Complete Settings                           |                                    | Optional: Veri                                                       | ify Settings          | C     |
| Verify and complete the following account information: |                                    | If you want to verify your account settings, make sure your computer |                       |       |
| Your name:                                             | Mario Rossi                        | is connected to the network, and then click verify My Settings.      |                       |       |
| E-mail address:                                        |                                    | Verify M                                                             | ly Settings           |       |
| Account ID:                                            |                                    | Click to verify you                                                  | ur account settings.  |       |
| Password:                                              | •••••                              |                                                                      |                       |       |
|                                                        | Save password in Mac OS X Keychain |                                                                      |                       |       |
| Incoming mail server:                                  |                                    |                                                                      |                       |       |
| Incoming mail server type:                             | POP                                |                                                                      |                       |       |
| Outgoing mail server:                                  |                                    |                                                                      |                       |       |
| Click the right arrow to cor                           | ntinue.                            | Click the right a                                                    | arrow to continue.    |       |
| Configure Account Manua                                | lly 3 ♪                            | Configure Acco                                                       | ount Manually         | ₫ 4 🕨 |

help.dpsonline.it

13) Verificare la configurazione selezionando "Veirify My Settings", Inserire il nome che verrà visualizzato nella lista degli account di Microsoft Entourage, quindi cliccare su Fine(Finish) per concludere la configurazione.

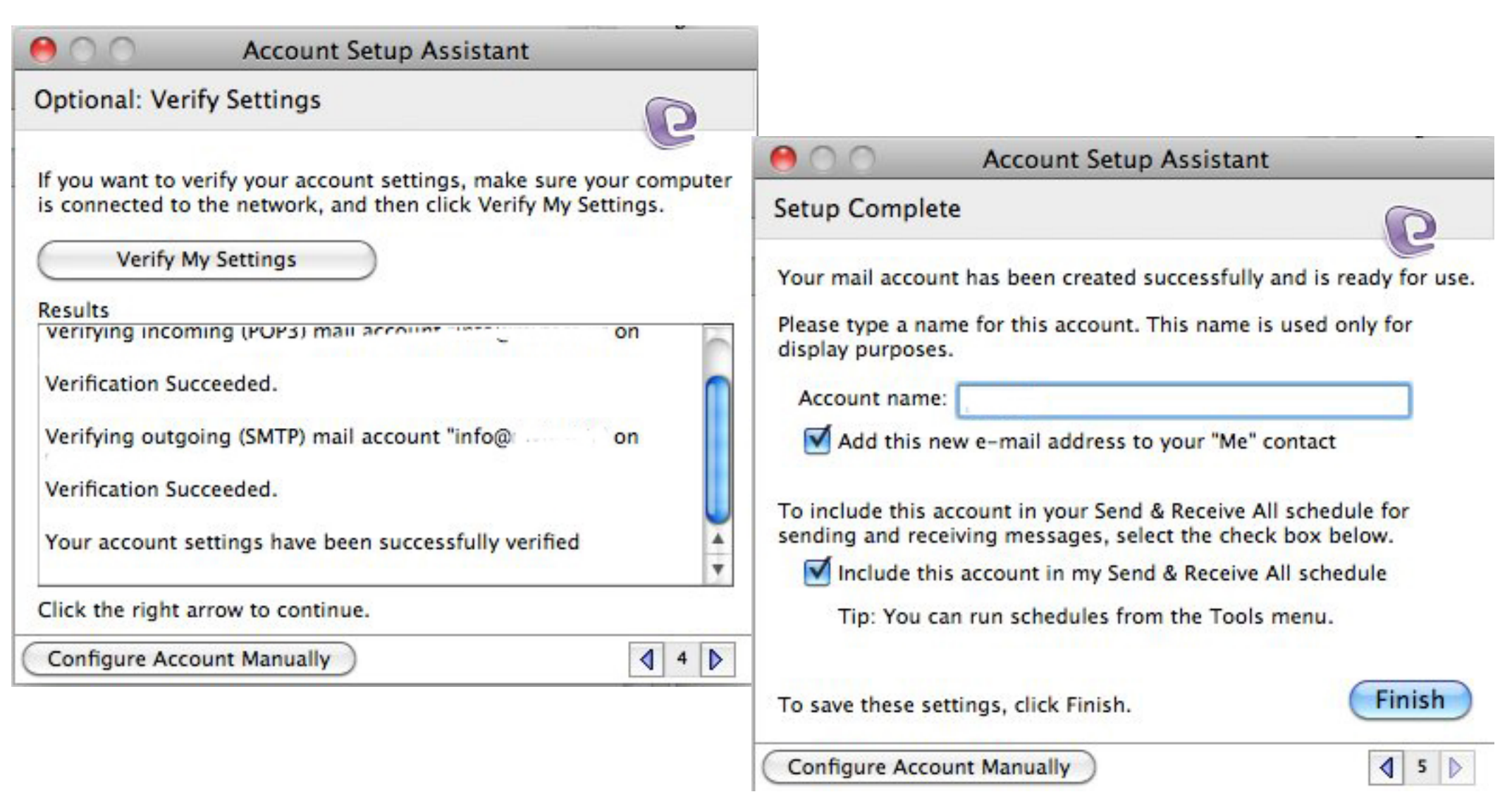